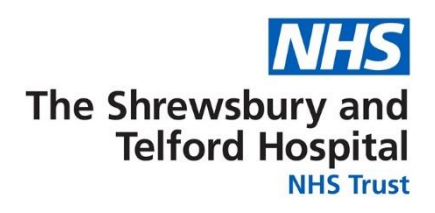

## How to View Your Payslip

Your payslip will be available to view each month via ESR Employee Self Service (ESS). Historic payslips and your P60 are also available to view via ESS for the duration of your employment with the Trust.

It is recommended that you save a copy of your payslip each month as you will not be able to access Employee Self Service or your electronic payslip/P60 once you have left the Trust.

Login to ESR using one of the following:

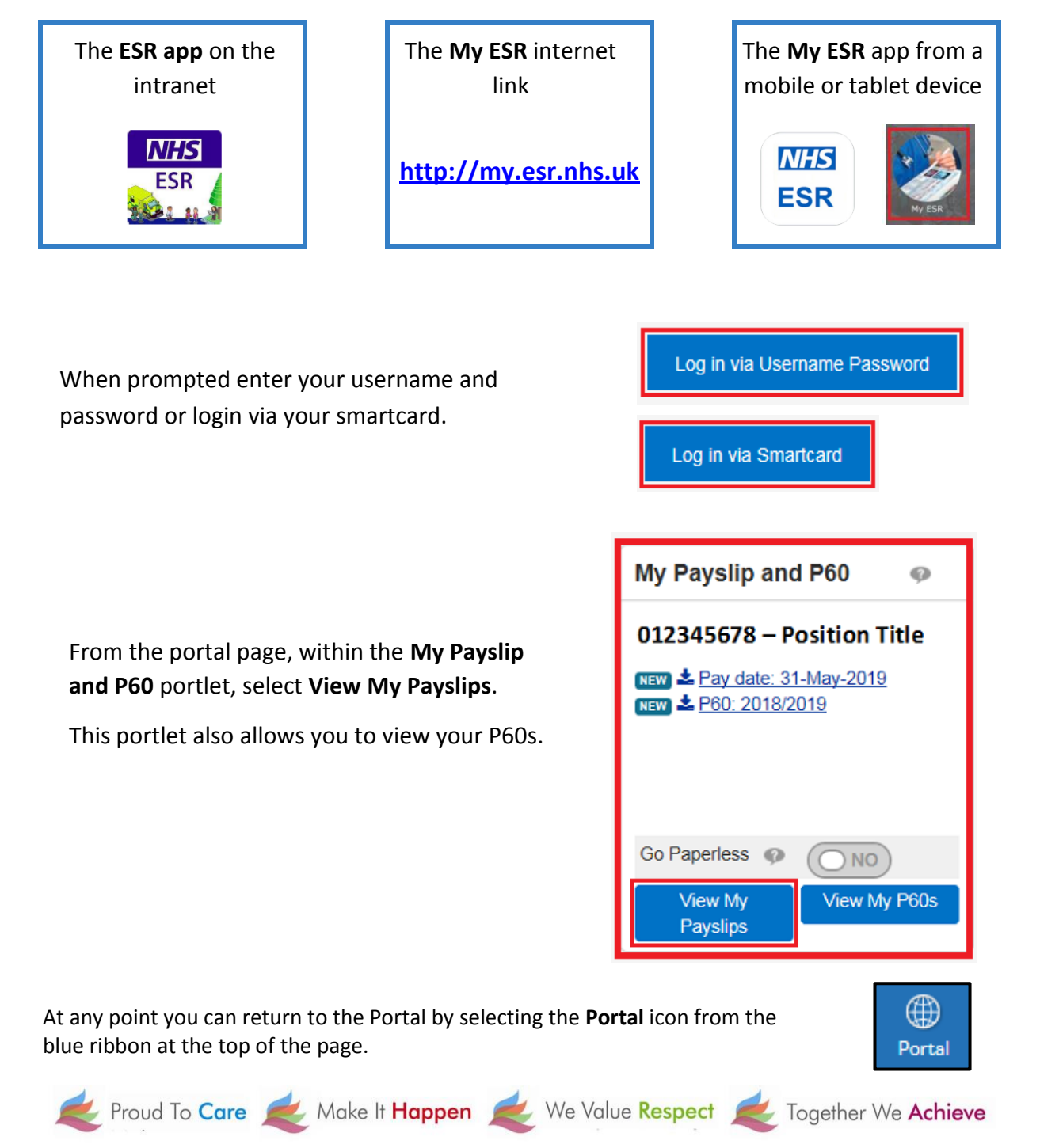

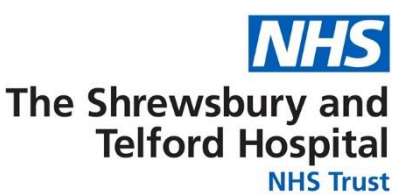

You can also access your payslip or P60 via the ESR Navigator on ESR

| <b>Electronic Staff Record</b><br>Shrewsbury and Telford Hospitals NHS |          |  |  |  |  |
|------------------------------------------------------------------------|----------|--|--|--|--|
| <b>My Role</b><br>My ESR                                               | <b>^</b> |  |  |  |  |
| My Pages<br>Dashboard                                                  |          |  |  |  |  |
| Portal Content                                                         | >        |  |  |  |  |
| ESR Navigator                                                          |          |  |  |  |  |

From the Navigator select 223 Employee Self Service (Limited Access)

From the My Pages menu, select

**ESR Navigator** 

| VI- | 21 | úσ  | n de la | to | r |
|-----|----|-----|---------|----|---|
| N 6 | dν | ١X, | a       | ιU | 1 |

223 Employee Self Service (Limited Access)

Under the My Pay and Rewards section, select Payslip

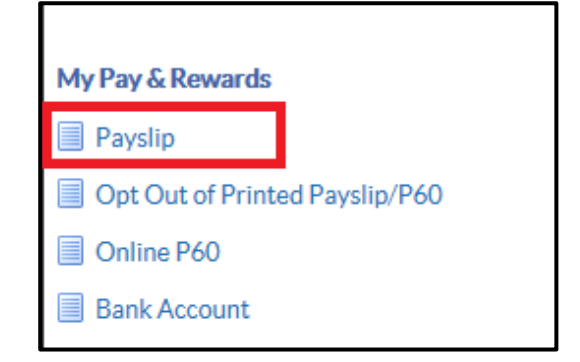

At any point you can return to the Navigator menu by selecting the Home icon from the blue menu ribbon at the top of the page

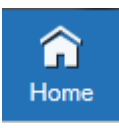

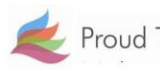

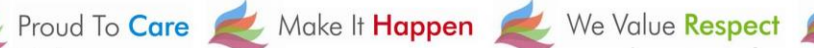

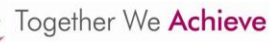

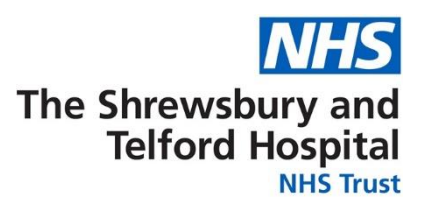

When the search window opens select the **Assignment Number** required using the drop down.

By default the most current payslip will be displayed; if required amend the **Year** and **Payslip** date using the drop downs.

Select View Payslip to view the payslip.

| ≡ NHS               |                        | Q<br>Search                                                              |
|---------------------|------------------------|--------------------------------------------------------------------------|
| Search              |                        |                                                                          |
| * Assignment Number | 01234567 💙             |                                                                          |
| Position Name       | 1232123   My Positi    | tion Title Band XI Occupation Code   Area of Work                        |
| Year                | 2019 🗸                 |                                                                          |
| Payslip             | 31-MAY-2019 - A        | Assignment 01234567 V                                                    |
|                     | lf blank, payslip is n | not produced for this period. Please contact your payroll administrator. |
|                     | View Payslip           | Clear All                                                                |

NB the payslip dropdown menu may be blank if an assignment hasn't been worked for the relevant month eg a bank assignment that has not been worked.

| ASSIGNMENT NUMBER<br>20000237<br>DEPARTMENT    | Miss Sal                                                                            | EMPLOYEE NAME<br>Miss Sally Sath<br>JOB TITLE |                         |                        |                                                                 | PAYS                                              |                            |             |   |
|------------------------------------------------|-------------------------------------------------------------------------------------|-----------------------------------------------|-------------------------|------------------------|-----------------------------------------------------------------|---------------------------------------------------|----------------------------|-------------|---|
| Ward 1                                         | Staff Nurse                                                                         | Staff Nurse Band 5                            |                         |                        | Review Body Band 5<br>STANDARD HRS. PT SALWAGE<br>27.5 25200.00 |                                                   |                            |             |   |
| NHS                                            | Dummy Of                                                                            | flice Name                                    |                         | YAX OFFICE R           | 99                                                              | 1000L<br>NONCUM                                   | AB12                       | 23456A      |   |
| PAY AND ALLOWANCES (- = M                      | NUS AMOUNT)                                                                         |                                               | PATE                    | ANO ANT                | DEDUCTIONS (R                                                   | NERCATES REFUND                                   | 1000007                    | BAL MADE OF |   |
| Basic Pay                                      | 162.95                                                                              | 162.95                                        | 12.9378                 | 2108.17                | PAYE<br>NIA<br>NHS Pension 5                                    | 9.3%                                              | 215.60<br>172.34<br>196.06 |             | ž |
| Year To Date Balances                          | (This Employment Or                                                                 | nly)                                          |                         |                        | This Period S                                                   | ummary                                            |                            |             |   |
| 21055 PAY 2108.17 TAXABLE PAY                  |                                                                                     |                                               | 1912.11                 | PENGIONABLE PAY        | 2108.17                                                         | TAXABLE PAY                                       | 1912.11                    |             |   |
| e PAY 2108.17 OTH<br>e CONTS 172.34 OTH        | 2108.17 OTHER NI PAY PREVIOUS TAXABLE PAY   172.34 OTHER NI CONTS PREVIOUS TAX PAID |                                               | TAXABLE PAY<br>TAX PAID | 0.00                   | REQUENCY Monthly<br>ENIOD END DATE 30 NOV 2017                  | TOTAL PAYMENTS 2108.17<br>TOTAL DEDUCTIONS 584.00 | 2108.17<br>584.00          |             |   |
| INSIGNABLE PAY 2108.17 PEN<br>D REF NUMBER EMF |                                                                                     | 8.17 PENDION O                                | INO.                    | 196.06 P<br>20000237 p |                                                                 | 25 NOV 2017<br>BACS                               | NET PAY                    | 1524.17     |   |

When prompted, either **Open** or **Save** your payslip.